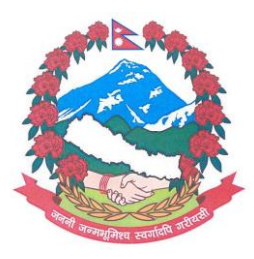

# Consulaat Generaal van Nepal in Nederland Herengracht 562, 1017 CH Amsterdam

# Bijlage visumprocedure voor Nepal

Let op: in deze bijlage staan 2 links:

**A** De link naar het online visum aanvraagformulier

**B** De link naar de planner voor uw <mark>visumafspraak</mark> op het Consulaat

- Lees deze bijlage helemaal
- Volg het stappenplan voor het invullen van het online formulier
- > Houdt u deze bijlage bij de hand tijdens het invullen van het online formulier

# Α

ONLINE AANVRAAG PROCEDURE – gebruik deze link: https://nepaliport.immigration.gov.np/onlinevisa-mission/application

WERKWIJZE en volg deze stap voor stap:

- 1. Open: https://nepaliport.immigration.gov.np/onlinevisa-mission/application
- Select Embassy/ consulate/mission: Type in AMS Kies 'Consul General of Nepal, AMSTERDAM'.
- 3. *Select your nationality*: Vul in DUTCH voor de Nederlandse nationaliteit; iets anders 'pakt hij niet'.
- Select Visa Type: Kies TOURIST VISA. Het Consulaat geeft alleen toeristenvisa uit. Andere typen visa kunt u alleen in Nepal bij het Department of Immigration aanvragen.
- Passport Number: Type uw paspoort nummer zonder fouten anders loopt het mis. NB: uw paspoortnummer bepaalt uw nationaliteit. (LET OP: Bij een NIET Nederlands paspoort dient u ook een adres in het land van uw nationaliteit in te voeren. Dit kan een oud adres zijn of het adres van een familielid, dat nog in uw geboorteland/ paspoortland woont, zijn. Zie ook verderop.)
- 6. Date of Birth: Klik op de drie velden en kies uit de voorgeprogrammeerde opties voor datum, maand en jaar.
- 7. Controleer of u deze gegevens juist heeft ingetypt.

# ZO ZIET HET SCHERM ER UIT, ALS VOORBEELD:

|                                 | Contended and the set of the set of the set |
|---------------------------------|----------------------------------------------------------------------------------------------------|
| ATTA SUMA STAT                  | Honorary Consul General of Nepal, Amsterdam •<br>                                                                                                    |
|                                 | Select Vice Type *<br>Tourist Visa × *<br>Prespect Number *<br>SPECI2021 ×                                                                                                    |
|                                 | Date of Birth-<br>10 • AUG • 1992 •                                                                                                    |
|                                 | I have already travelled Nepal this year (2022)      PROCEED                                                                                                    |
| Mar and the state of the second | Developed by 🛞 Department of Immigration, Nepal                                                                                                    |

Als alles goed is: klik op 'Proceed'

VOLGENDE PAGINA: Personal info

- Full name: vul uw naam in zoals in uw paspoort staat vermeld. Voorbeeld: (achternaam) De Bruijn, (voornaam) Liselotte.
- 2. *Nationality*: Dutch (voorgeprogrammeerd op basis van uw paspoortnummer, tenzij ander nationaliteit)
- 3. Date of Birth: dit wordt 'meegenomen' van de vorige pagina.
- 4. Occupation: kies iets wat u leuk lijkt of bij u past.
- 5. Address of Netherlands: uw adres intikken. (LET OP: Bij een NIET Nederlands paspoort dient u een adres in het land van uw nationaliteit in te voeren. Dit kan een oud adres zijn of het adres van een familielid, dat nog in uw geboorteland/ paspoortland woont, zijn.)
- 6. Contact number of Netherlands: uw telefoonnummer.
- 7. Email: uw email adres.
- 8. User photo Passport Size): ! Dit is uw pasfoto = een foto van uw gezicht. Klik op dit veld en dubbelklik op uw pasfoto (format jpg/png) die ergens in uw computer is opgeslagen. NB: Resolutie moet laag zijn het systeem weigert grote bestanden.
- 9. *Passport details*: Kies ORDINARY PASSPORT. Dus NIET Travel Document. Heeft u een ander paspoort: email <u>consulate@nepal.nl</u>
- 10. Passport image: I Dit is pagina 2 in uw paspoort met uw persoonsgegevens. DUS NIET de voorkant of buitenkant van uw paspoort, en ook niet uw pasfoto! Klik op dit veld en dubbelklik op de foto van uw paspoort (format jpg/png/pdf) in uw computer. NB: resolutie moet laag zijn – het systeem weigert grote bestanden.
- 11. *Passport Validity*: Uw paspoort is geldig tot ...<DATUM> (zie in uw paspoort op pagina 2)
- 12. Controleer alle velden.

## ZO ZIET HET SCHERM ER UIT, ALS VOORBEELD:

| a Bruilo                                         | Dutch             | Emple                            |
|--------------------------------------------------|-------------------|----------------------------------|
| je Bruijn                                        | Dutch             | Female                           |
| ate Of Birth (AD) *                              | Occupation *      | Address of Netherlands *         |
| 0 - AUG - 1992                                   | - Trainer         | Nepkade 1000 Nergenshuizen       |
| ntact Number of Netherlands *                    | Email *           |                                  |
| 31 6123456789                                    | debruin@onzin.com |                                  |
|                                                  |                   | User Photo (Passport Size)*      |
|                                                  |                   | iji anoniem-vrouw.jpg (1.3 kB) X |
| Passport Details                                 |                   |                                  |
| assport Type *                                   | Passport Number * | Passport Validity *              |
|                                                  | 685610001         | - AUG - 2020                     |
| Ordinary                                         | SPECI2021         | 02 * AUG * 2028                  |
|                                                  | * SPECIZOZI       |                                  |
| Pasport Inage*<br>voorzijdeSmall).jpg (129.6 kB) | × SPECIZOZI       |                                  |
| Pasport Inuge*                                   | × SPECIZOZI       |                                  |

#### Als alles goed is, druk op 'Proceed'

#### VOLGENDE PAGINA:

- 1. *Visa Option:* Kies uit 15, 30 of 90 dagen visumduur.
- 2. Purpose of Visit: Kies de reden van uw bezoek. Tourism staat geheel onderaan.
- Address in Nepal: Vul de naam in van het hotel/ guesthouse waar u direct na uw aankomst in Nepal verblijft.
- 4. *Contact Number of Nepal*: Hoeft u niet in te vullen.
- 5. *Local Information:* Vul **NIET** in: adres en telefoonnummer in België (tenzij u de Belgische nationaliteit heeft).

#### ZO ZIET HET SCHERM ER UIT, ALS VOORBEELD:

| Select Visa Type                                                                                                    |                                     |                                                   |                 |              |
|----------------------------------------------------------------------------------------------------|-------------------------------------|---------------------------------------------------|-----------------|--------------|
| E Visa option                                                                                                    |                                     |                                                   |                 |              |
| Your visa cost will be 50 USD(\$) or equivalent to 50 Euro in local currency, determined by Honorary Consul General of Nepal, Amsterdam |                                     |                                                   |                 |              |
| - Visa option *                                                                                                    | •                                   | Purpose Of Visa *                                 |                 | •            |
| Address In Nepal                                                                                                    |                                     |                                                   |                 |              |
| Address in Nepal *<br>Himalayan Lodge Kathmandu                                                                                         |                                     | Contact Number of Nepal (Optional)                |                 | :            |
| Local Information     Currently Staying Address in Belgium     NONE                                                                     |                                     | Contact Number in Belgium(if any)<br>+32 00000000 |                 |              |
| Check only if applicable                                                                                                    |                                     |                                                   |                 |              |
| I have recommendation letter for free visa                                                                                              | I want to apply for NRN tourist gra | atis entry visa                                   | Accompanied by: |              |
|                                                                                                    |                                     |                                                   |                 | BACK PROCEED |

Als alle goed is, druk op 'Proceed'

### ZO ZIET HET SCHERM ER UIT, ALS VOORBEELD:

| 30 DAYS Tourist Visa                          |                                       |                                                      |                                                 |        |
|-----------------------------------------------|---------------------------------------|------------------------------------------------------|-------------------------------------------------|--------|
| E Visa Details                                |                                       |                                                      |                                                 |        |
| Visa Type<br>Tourist Visa                     | Visa Duration<br>30 Days              | Visa Cost(USD)<br>\$ 50                              |                                                 |        |
| Address in Nepal                              |                                       |                                                      |                                                 |        |
| Address in Nepal<br>Himalayan Lodge Kathmandu | Contact Number of Nepal<br>0000000000 | Purpose of Visa<br>Tourism                           |                                                 |        |
| Personal Details                              |                                       |                                                      |                                                 |        |
| Full Name<br>De Bruijn                        | Country<br>Netherlands                | Date Of Birth (AD)<br>1992-08-10                     |                                                 |        |
| Gender<br>Female                              | Occupation<br>Trainer                 | Address of Netherlands<br>Nepkade 1000 Nergenshuizen | Contact Number of Netherlands<br>+31 6123456789 |        |
| Email (Optional)<br>debruin@onzin.com         |                                       |                                                      |                                                 |        |
| Passport Details                              |                                       |                                                      |                                                 |        |
| Passport Type<br>Ordinary                     | Passport Number<br>SPECI2021          | Passport Validity<br>2026-08-02                      |                                                 |        |
| Local Information                             |                                       |                                                      |                                                 |        |
| Address<br>NONE                               | Contact Number<br>+32000000000        |                                                      |                                                 |        |
|                                               |                                       |                                                      | ВАСК                                            | SUBMIT |

Controleer of u alles juist heeft ingevuld Als alles correct is ingevuld: klik op *Submit* en daarna op *OK*. (Zo nee: klik op Cancel – en vul de correcte gegevens in.)

ALS ALLES CORRECT IS INGEVULD, VERSCHIJNT DIT SCHERM, ALS VOORBEELD:

| Your application has been submitted successfully !                                                     |                                                                            |
|----------------------------------------------------------------------------------------------------|----------------------------------------------------------------------------|
| Honorary Consul General of Nepal, Amsterdam                                                            | 9                                                                          |
| Tourist Visa Application Form                                                                          |                                                                            |
| Submission Id:                                                                                         | M619404                                                                    |
| Full Name                                                                                              | De Bruijn                                                                  |
| Country                                                                                                | Netherlands                                                                |
| Passport Number                                                                                        | SPECI2021                                                                  |
| Passport Validity Date                                                                                 | 2026-08-02                                                                 |
| Applied Date & Time                                                                                    | 2022-09-21 20:35:21                                                        |
| Visa Duration(Days)                                                                                    | 30                                                                         |
| Total cost(\$)                                                                                         | 50 (50 Euro)                                                               |
| Kindly bring this slip (hard copy or soft copy) to Honorary Consul General of Nepal, Amsterdam along v | with passport (Original) and requisite visa fee within 2022-10-06 20:35:21 |

## NEGEERT U DE DATUM DIE OP DEZE DOWNLOAD STAAT!!!!!

#### Belangrijk, <u>niet vergeten</u>:

Dit is de pagina met uw gegevens en het **M-ID Submission** nummer. In dit voorbeeld: M619404.

Download deze pagina en druk deze pagina af. Breng deze afdruk mee naar uw afspraak bij het consulaat. Het **M-ID submission** nummer is **altijd nodig** voor het aanschaffen van uw visum. **Zonder** dit nummer kan het visum niet worden uitgegeven.

# Nu door naar B

AFSPRAAK MAKEN BIJ HET CONSULAAT VOOR HET OPHALEN VAN UW VISUM: Adres: Herengracht 562, 1017 CH Amsterdam

# AFSPRAKENPLANNER

1- Ga naar https://visumafspraak.nepal.nl

2- Gebruik wachtwoord / code 109898

3- Kies een datum en een tijdstip

! Mocht het schema 'vol zitten': stuur een email naar consulate@nepal.nl

## INFORMATIE:

- 1 persoon kan met meerdere paspoorten naar het Consulaat komen
- Plan daarvoor de afspraak door het aantal paspoorten te selecteren in de afsprakenplanner
- Het visum wordt gelijk in uw paspoort gezet U hoeft dus niet nog een keer terug te komen
- Het visum begint op de dag van uw aankomst in Nepal dus: NIET EERDER
- Een visum kan gebruikt worden tot en met 6 maanden na de datum van uitgifte
- Men kan tot maximaal <u>150 dagen per kalenderjaar</u> in Nepal verblijven met een toeristenvisum
- Voor huwelijksvisa, werkvisa, residentievisa, studievisa, NRN-visa: ga naar <u>www.immigration.gov.np</u>
- Bij het Consulaat kunt u alleen toeristenvisa kopen. Alle andere visa koopt u in Kathmandu bij het *Department of Immigration*.

## KOSTEN VAN DE VISA BIJ HET CONSULAAT:

- 15 dagen multiple entry € 30 plus € 20 afhandelingskosten
- 30 dagen multiple entry € 50 plus € 20 afhandelingskosten
- 90 dagen multiple entry € 125 plus € 20 afhandelingskosten
- Kind onder 10 jaar: € 0 (Nul euro) plus € 20 afhandelingskosten

Betaling: op het Consulaat à contant of per pin

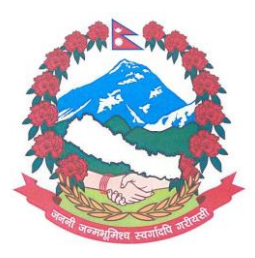

# Consulaat Generaal van Nepal in Nederland Herengracht 562, 1017 CH Amsterdam

# Nepal Visa Procedure Annex Note: there are 2 links in this attachment:

**A** The link to the online visa application form

**B** The link to the planner for your visa appointment at the Consulate

-Read this attachment completely

-Follow the step-by-step plan for filling out the online form

-Please have this attachment to hand while completing the online form

# Α

ONLINE APPLICATION PROCEDURE – use this link: https://nepaliport.immigration.gov.np/onlinevisa-mission/application

PROCEDURE and follow this step by step:

1. Open: https://nepaliport.immigration.gov.np/onlinevisa-mission/application

2. *Select Embassy/ consulate/mission:* Type in AMS – Choose 'Consul General of Nepal, AMSTERDAM'.

3. *Select your nationality:* Fill in DUTCH for Dutch nationality; something else 'he doesn't get'.

4. *Select Visa Type:* Select **TOURIST VISA.** The Consulate only issues tourist visas. You can only apply for other visa types in Nepal at the *Department of Immigration*.

5. *Passport Number:* Type your passport number – check this carefully, otherwise things will go wrong. NB: your passport number determines your nationality.

(NOTE: With a NON-Dutch passport, you must also enter an address in the country of your nationality. This can be an old address or the address of a family member who still lives in your country of birth/passport country. See also further on .)

6. *Date of Birth*: Click on the three fields and choose from the pre-programmed options for date, month and year.

7. Check whether you have entered this information correctly.

THIS IS THE SCREEN - SPECIMEN

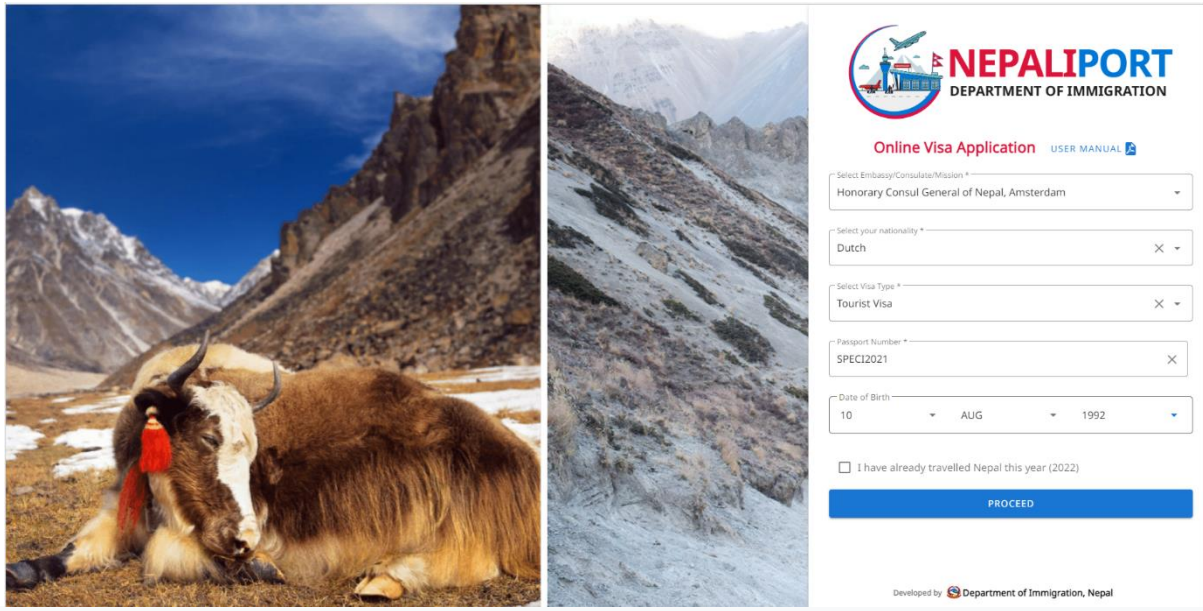

If all is correct: click 'Proceed'

NEXT PAGE: Personal info

1. *Full name:* enter your name as stated in your passport. Example: (surname) De Bruijn, (first name) Liselotte.

2. *Nationality*: Dutch (pre-programmed based on your passport number, unless another nationality)

3. *Date of Birth:* This is 'carried over' from the previous page.

4. Occupation: choose something you like or suits you.

5. Address of Netherlands: enter your address. (NOTE: With a NON-Dutch passport you must enter an address in the country of your nationality. This can be an old address or the address of a family member who still lives in your country of birth/passport country.)

6. Contact number of Netherlands: your telephone number.

7. Email: your email address.

8. User photo Passport Size): I This is your passport photo = a photo of your face. Click on this field and double click on your passport photo (format jpg/png) that is stored somewhere on your computer. Note: Resolution must be low – the system will reject large files.

9. *Passport details:* Select ORDINARY PASSPORT. NOT a Travel Document. Do you have another passport: email consulate@nepal.nl

10. *Passport image:* ! This is page 2 in your passport with your personal details. NOT the front or outside of your passport, nor your passport photo! Click on this field and double click on the photo of your passport (format jpg/png/pdf) in your computer. Note: Resolution must be low – the system will reject large files.

11. *Passport Validity:* Your passport is valid until ...<DATE> (see in your passport on page 2) 12. Check all fields.

THIS IS THE SCREEN - SPECIMEN

| Full Name *<br>De Bruijn                 | Nationality *                  | r Gender *<br>Female *                                    |
|------------------------------------------|--------------------------------|-----------------------------------------------------------|
| Date Of Birth (AD) *                     | Cocupation *     Trainer       | Address of Netherlands *     Nepkade 1000 Nergenshuizen   |
| Cartact Number of Nartherlands *         | debruin⊜onzin.com              | User Pristo (Peopert Step)<br>anoniem-wrouwjpg (1.3 kB) X |
| Passport Details Pauport Type * Ordinary | Pasport Number *     SPECI2021 | Passport Validity *<br>02 * AUG * 2026 *                  |
| A STATE                                  |                                |                                                           |
| March 1999 C. Laure                      |                                |                                                           |

If all is correct, press 'Proceed'

#### NEXT PAGE:

1. *Visa Option:* Choose from 15, 30 or 90 days visa duration.

2. *Purpose of Visit:* Choose the reason for your visit. Tourism is at the very bottom.

3. Address in Nepal: Enter the name of the hotel/guesthouse where you will stay immediately after your arrival in Nepal.

4. *Contact Number of Nepal:* No need to fill in.

5. *Local Information:* DO NOT enter: address and telephone number in Belgium (unless you have the Belgian nationality).

#### THIS IS THE SCREEN - SPECIMEN

| Select Visa Type                                                           |                                         |                                                   |                 |      |
|----------------------------------------------------------------------------|-----------------------------------------|---------------------------------------------------|-----------------|------|
| Visa option                                                                |                                         |                                                   |                 |      |
| Your visa cost will be 50 USD(\$) or equivalent to 50 Euro in local curves | rency, determined by Honorary Consul Ge | neral of Nepal, Amsterdam                         |                 |      |
| - Visa option *                                                            | v                                       | Purpose Of Visa *                                 |                 | •    |
| Address In Nepal                                                           |                                         |                                                   |                 |      |
| Address in Nepal *<br>Himalayan Lodge Kathmandu                            |                                         | Contact Number of Nepal (Optional)                |                 | :    |
| E Local Information                                                        |                                         |                                                   |                 |      |
| Currently Staying Address in Belgium                                       |                                         | Contact Number in Belgium(if any)<br>+32 00000000 |                 |      |
| Check only if applicable                                                   |                                         |                                                   |                 |      |
| I have recommendation letter for free visa                                 | I want to apply for NRN tourist gra     | atis entry visa                                   | Accompanied by: |      |
|                                                                            |                                         |                                                   |                 | BACK |

If all is correct, press 'Proceed'

#### THIS IS THE SCREEN - SPECIMEN

| 30 DAYS Tourist Visa                          |                                       |                                                      | -                                               |  |
|-----------------------------------------------|---------------------------------------|------------------------------------------------------|-------------------------------------------------|--|
| E Visa Details                                |                                       |                                                      |                                                 |  |
| Visa Type<br>Tourist Visa                     | Visa Duration<br>30 Days              | Vise Cost(USD)<br>\$ 50                              |                                                 |  |
| Address in Nepal                              |                                       |                                                      |                                                 |  |
| Address in Nepal<br>Himalayan Lodge Kathmandu | Contact Number of Nepal<br>0000000000 | Purpose of Visa<br>Tourism                           |                                                 |  |
| 🚊 Personal Details                            |                                       |                                                      |                                                 |  |
| Full Name<br>De Bruijn                        | Country<br>Netherlands                | Date Of Birth (AD)<br>1992-08-10                     |                                                 |  |
| Gender<br>Female                              | Occupation<br>Trainer                 | Address of Netherlands<br>Nepkade 1000 Nergenshuizen | Contact Number of Netherlands<br>+31 6123456789 |  |
| Email (Optional)<br>debruin@onzin.com         |                                       |                                                      |                                                 |  |
| Passport Details                              |                                       |                                                      |                                                 |  |
| Passport Type<br>Ordinary                     | Passport Number<br>SPECI2021          | Passport Validity<br>2026-08-02                      |                                                 |  |
| Local Information                             |                                       |                                                      |                                                 |  |
| Address<br>NONE                               | Contact Number<br>+3200000000         |                                                      |                                                 |  |
|                                               |                                       |                                                      |                                                 |  |
|                                               |                                       |                                                      | BACK SUBMIT                                     |  |

Check if you have entered everything correctly If everything is entered correctly: click on Submit and then on OK. (If not: click on Cancel – and fill in the correct details.)

# IF ALL ENTERED CORRECTLY, THIS SCREEN WILL APPEAR - SPECIMEN

| Your application has been submitted successfully !          |                                            |
|-------------------------------------------------------------|--------------------------------------------|
| Honorary Consul General of Nepal, Amsterdam                 |                                            |
|                                                             |                                            |
| Tourist Visa Application Form                               |                                            |
|                                                             | NG10404                                    |
| Submission to.                                              |                                            |
| Country                                                     | Netherlands                                |
| Passport Number                                             | SPECI2021                                  |
| Passport Validity Date                                      | 2026-08-02                                 |
| Applied Date & Time                                         | 2022-09-21 20:35:21                        |
| Visa Duration(Days)                                         | 30                                         |
| Total cost(\$)                                              | 50 (50 Euro)                               |
| IGNORE THE DATE MENTIONED ON THIS DOWN                      | ILOAD!!!!!!                                |
| This is the name with your details and the MUD C            | ubraiceien number. In this exemples        |
| This is the page with your details and the <b>M-ID S</b>    | <b>upinission</b> number. In this example: |
| M619404.                                                    |                                            |
|                                                             |                                            |
| Download this page and print this page.                     |                                            |
| Deine this enjoyee the company sinter and project           |                                            |
| Bring this printout to your appointment at the co           | onsulate.                                  |
| The <b>M-ID submission</b> number is <b>always required</b> | to purchase your visa.                     |
|                                                             |                                            |
| Without this number the visa cannot be issued               |                                            |
|                                                             |                                            |

Now on to B

MAKE AN APPOINTMENT AT THE CONSULATE TO PICK UP YOUR VISA: Address: Herengracht 562, 1017 CH Amsterdam APPOINTMENT PLANNER

- 1- Go to https://visumafspraak.nepal.nl
- 2- Use password / code 109898
- 3- Choose a date and time

! If the schedule is 'full': send an email to consulate@nepal.nl

#### **INFORMATION:**

- 1 person can come to the Consulate with multiple passports
- Plan the appointment by selecting the number of passports in the appointment planner
- The visa is immediately put in your passport so you don't have to come back again
- The visa starts on the day of your arrival in Nepal so: NOT BEFORE
- A visa can be used up to and including 6 months after the date of issue
- You can stay in Nepal for a maximum of 150 days per calendar year with a tourist visa
- For marriage visas, work visas, residence visas, study visas, NRN visas: go to

#### www.immigration.gov.np

• You can only buy tourist visas at the Consulate. You can buy all other visas in Kathmandu from the *Department of Immigration*.

#### COST OF THE VISA AT THE CONSULATE:

- 15 days multiple entry €30 plus €20 handling fee
- 30 days multiple entry €50 plus €20 handling fee
- 90 days multiple entry €125 plus €20 handling fee
- Child under 10 years: €0 (zero euro) plus €20 handling fee

Payment: at the Consulate in cash or by pin